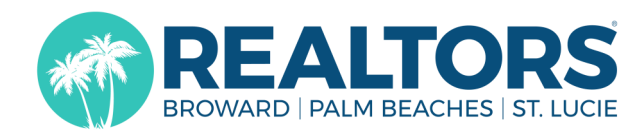

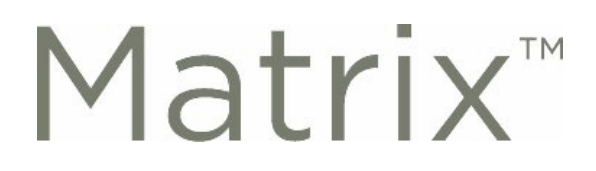

## **Virtual Open Houses**

You will have the ability to create virtual open houses in Matrix! This will enable you to showcase your listed property using a live feed (e.g. Zoom, Facebook Live, etc.) To access this feature, login to matrix and follow the instructions below:

- 1. Edit the listing by either going to My Listings or Input (Add/Edit):
  - a. Input (Add/Edit)
    - Click on the Input (Add/Edit) link located along the top menu of Matrix;
    - Within the **Listings** section, either select the listing under **Quick Modify** or enter the MLS Number and click o the **Edit** link.
  - b. My Listings
    - Click on the My Matrix link located along the top menu of Matrix;
    - Click on the My Listings link;
    - Select Editable Listings from the Show list;
    - Select the listing and click on the Edit button.
- 2. Locate and click on the **Open House** link on the **Modify Listing** page.
- 3. Complete the appropriate fields on the **Open Houses** form:
  - a. Select either Virtual Public or Virtual Broker Only from the Open House Type list
  - (\*\*\*Virtual Public are provided to IDX and Syndication websites; Virtual Broker Only are only for MLS users\*\*\*)
  - b. Select Yes or No in the Active list

(If you select **No**, remember to come back and change it to **Yes** when you are ready to make the **Virtual Open House** visible to others)

- c. Enter the Date, the Start Time and End Time
- d. <u>Enter the **Virtual Open House URL** (e.g.—the link to the Facebook Live post or Zoom webinar) -</u> This will be the link to register or join the online event
- e. Click on the Submit Listing button.

© Copyright 2020 Broward, Palm Beaches & St. Lucie REALTORS®